## ขั้นตอนการสมัครเข้าศึกษาต่อระดับบัณฑิตศึกษา

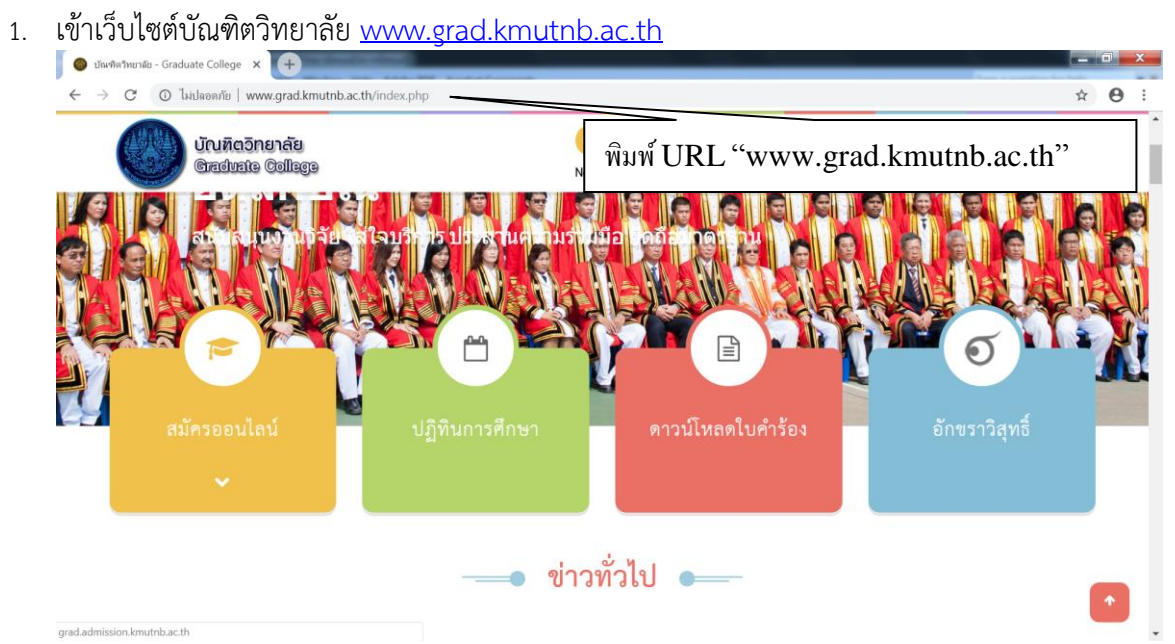

#### 2. Click เลือก สมัครออนไลน์

| 🚳 บัณฑิตวิทยาลัย - Graduate College 🗙 +               | _                | _          | _       | _        |                | - 0 <u>- X</u> |
|-------------------------------------------------------|------------------|------------|---------|----------|----------------|----------------|
| ← → C (© ไม่ปลอดภัย   www.grad.kmutnb.ac.th/index.php |                  |            |         |          |                | ☆ 😶 :          |
| บัณฑิตอิทยาลัย<br>Graduate Gollage                    | (2)<br>News      | Admission  | Courses | Services | Staff   Ab     | out Us         |
| เลือก "สมัครออง                                       | มา มือ<br>มไลน์" |            |         |          | 0              |                |
| สมัครออนไลน์ ปฏิทินการศึกษา<br>~                      |                  | ดาวน์โหลดใ | บคำร้อง |          | อักขราวิสุทธิ์ |                |
| grad admission kmuthb.ac.th                           | ข่าวทั่วไ        | ป 🗕        |         |          |                |                |

 เข้าสู่หน้าจอรับสมัครออนไลน์ เลือกระเบียบการรับสมัคร เพื่อดาวน์โหลดระเบียบการมาอ่านรายละเอียดให้ เข้าใจ ว่ามีสาขาใดเปิดรับสมัครมีข้อกำหนดคุณสมบัติผู้สมัครอย่างไร สอบวันใดบ้าง

|                                                                                                    | sion.kmutnb.ac.th                                                                                                    |                                                                                                    |                                                                                                    | 🕁 🎫 🏚                                                                                                    | =1 🚺 i |
|----------------------------------------------------------------------------------------------------|----------------------------------------------------------------------------------------------------|----------------------------------------------------------------------------------------------------|----------------------------------------------------------------------------------------------------|----------------------------------------------------------------------------------------------------|--------|
| r                                                                                                    | าารรับสมัครนักศึกษ                                                                                                    | ทใหม่เข้าศึกษาต่อระดับบัต                                                                                                    | นทีตศึกษา <sub>ภาคเรียนที่</sub> 1/2564                                                                                                    | <b>เข้าสู่ระบบ</b><br>เลชประจำตัวประชาลน                                                                                                    |        |
|                                                                                                    |                                                                                                    | หาวิทยาลัยเทคโลโยี่พระจอมเกล้าพระนค                                                                                                    | ารเกมือ                                                                                                    | รหัสผ่าน                                                                                                    |        |
| กำหนดการรับสมัคร                                                                                                    |                                                                                                    |                                                                                                    | เลือก "ระเบียบการรับสมัคร"                                                                                                    | Submit                                                                                                    |        |
| ภาคการศึก                                                                                                    | וער                                                                                                    | วันที่เริ่มต้น                                                                                                    |                                                                                                    |                                                                                                    |        |
| 1/2564 ປວນ                                                                                                    | งศ์ 2 วันเ                                                                                                    | อันทร์ ที่ 4 มกราคม 2564                                                                                                    | วันกุกร์ ที่ 12 กุมภาพันธ์ 2564                                                                                                    | สีบรหัสผ่านหรือไป                                                                                                    |        |
| 1/2564 ช่วง                                                                                                    | งที่ 3 วันจั                                                                                                    | นทร์ ที่ 15 กุมภาพันธ์ 2564                                                                                                    | วันเสาร์ ที่ 15 พฤษภาคม 2564                                                                                                    | สมาริปอยเพื่อสมาริปอย คณาม                                                                                                    |        |
| <ul> <li>ขึ้นดอนการสนักธร</li> <li>1 ลงกะเดินกับเสียงแห่ง<br/>2 กะหลังผู้แห่งมีสาหาร</li> <li>3 ผู้แห่งด้วยงงงงิ่งกับคว<br/>3 พุทัศในการทราย<br/>4 พุทัศในการทราย<br/>5 ประทั่งสามารถกรรวจอง<br/>7 กรณีๆและปรัฐสาหมี</li> <li>1 สับสารกรรรจ</li> <li>1 สับสารกรรรจ</li> <li>1 สับสารกรรรจ</li> <li>1 สับสารกรรรจ</li> <li>1 สับสารกรรรจ</li> <li>1 สับสารกรรรจ</li> <li>1 สับสารกรรรจ</li> <li>1 สับสารกรรรจ</li> <li>1 สับสารกรรจ</li> <li>1 สับสารกรรรจ</li> <li>1 สับสารกรรรจ</li> <li>1 สับสารกรรรจ</li> <li>1 สับสารกรรรจ</li> <li>1 สับสารกรรรจ</li> <li>1 สับสารกรรรจ</li> <li>1 สับสารกรรรจ</li> <li>1 สับสารกรรรจ</li> <li>1 สับสารกรรรจ</li> <li>1 สับสารกรรรจ</li> <li>1 สับสารกรรรจ</li> <li>1 สับสารกรรรรรรรรรรจ</li> <li>1 สับสารกรรรรรรรรรรรรรรรรรรรรรรรรรรรรรรรรรรร</li></ul> | http://www.wioreuturdouture<br>http://fitamit.ine.exerum<br>witurgntohiupmensis-mumu<br>witurgntohiupmensis-mumu<br>biturge-annesis-must be<br>annumsandow Advanders du<br>annumsandos Advanders du<br>annumsandos Advanders du<br>annumsandos Advanders du<br>annumsandos Advanders du<br>annumsanders du<br>annumsanders | นใหล่มให้โทรกร่อ<br>มามมิเอริเซ และให้กระองสอบเขารามรูกร้องห่อน<br>แสกระกรุณามิ แล้วห้างให้เพื่อการระ (รปองศ. ปี<br>เสียงการกรามในสังหัวคายเป็นที่เห็มสามาริกร<br>ที่สารเราะห้างไม่สำหัวกระทั่งการสำนัก<br>แล้ว 3 รับทำการก่อน (หรือ 5 วันทำการก่อน<br>แล้ว 3 รับทำการก่อน (หรือ 5 วันทำการก่อน<br>ใจเป็นสามาร์ไข (หรือ 5 วันทำการก่อน<br>เมื่อมี | ເປັນກີ້ເຈັ້າເຊັ່ນ<br>ໃນຮູ້ເປັນເລີ່ມເຕັ້າ<br>ເປັນຜູ້ແກ້ນີ້ ແລະເປັນເຊີຍເປັນເຊີຍເປັນໃຫຍ່ສູດເວລາການຮູ້ແຫລ້າຍໃຫ້<br>ກາຍແຜ່ມາຮັບແຫ້ນເປັນເຊີຍ<br>ເຫລີດເປັນເປັນເວລາຍແຜລອີກຼາງແມ່ນແຜນທີ່ແຫຼງແມ່ນ<br>ກາຍແຕ່ມີກາດໃຈມະປັງເຮັດແຫ້ ເປັນຫຼືແບບ | ระเมือนการรับสมัคร<br>= สติดิตารสมัคมให้คนหรือ<br>= ประเมือนความที่งางของการใช้งานระบบ<br>Uscrnsrlaadou<br>= หลาวรอบที่อย่อง<br>= หลาวรอบที่อย่อง<br>= ประการทรายอื่อยู่มีสำหรับที่กากา<br>= ประการทรายอื่อยู่มีสำหรับที่กากา |        |

# 4. เลือกลงทะเบียนเพื่อสมัครเรียน คลิกที่นี่

|                                                                                                    | การรับสมั                                                                                                    | ครนักศึกษาใหม่เข้าศึกษาต่อระดับบัต                                                                                                    | <b>เข้าสู่ระบบ</b><br>เลขประจำตัวประชาชน                                                                                                    |                                                                                                    |
|----------------------------------------------------------------------------------------------------|----------------------------------------------------------------------------------------------------|----------------------------------------------------------------------------------------------------|----------------------------------------------------------------------------------------------------|----------------------------------------------------------------------------------------------------|
| Numerséluidies       Légen "Addition       submit         Immediation       3udities       1       1       1       1       1       1       1       1       1       1       1       1       1       1       1       1       1       1       1       1       1       1       1       1       1       1       1       1       1       1       1       1       1       1       1       1       1       1       1       1       1       1       1       1       1       1       1       1       1       1       1       1       1       1       1       1       1       1       1       1       1       1       1       1       1       1       1       1       1       1       1       1       1       1       1       1       1       1       1       1       1       1       1       1       1       1       1       1       1       1       1       1       1       1       1       1       1       1       1       1       1       1       1       1       1       1       1       1       1       1                                                                                                    |                                                                                                    | มหาวิทยาลัยเทคโลโยีพระจอมเกล้าพระน<br>                                                                                                    | ะหัสผ่าน                                                                                                    |                                                                                                    |
| mmmsfinn         šuńskuću         š           1/2564 dodi 2         3.03/04 f 4 unovu 2564         3.04/04 f 12 ryumikuć 2564         Bernetikuć 2564           1/2564 dodi 3         3.03/04 f 15 ryumikuć 2564         3.04/04 f 12 ryumikuć 2564         Bernetikuć 2564           Domostilina         3.03/04 f 15 ryumikuć 2564         3.04/04 f 12 ryumikuć 2564         Bernetikuć 2564           Domostilina         3.03/04 f 15 ryumikuć 2564         3.04/04 f 12 ryumikuć 2564         Bernetikuć 2564           Domostilina         3.03/04 f 15 ryumikuć 2564         3.04/04 f 12 ryumikuć 2564         Bernetikuć 2564           Domostilina         3.03/04 f 15 ryumikuć 2564         3.04/04 f 12 ryumikuć 2564         Bernetikuć 2564           Diazdova diskodovalu obstavalitacija sociatikuć 2564         3.04/04 f 12 ryumikuć 2564         Bernetikuć 2564           Diazdova diskodovalu obstavalitacija sociatikuć 2564         Bernetikuć 2564         Bernetikuć 2564           Diazdova diskodovalu obstavalitacija sociatikuć 2564         Bernetikuć 2564         Bernetikuć 2564           Diazdova diskodovalu obstavalitacija sociatikuć 2564         Bernetikuć 2564         Bernetikuć 2564           Diazdova diskodovalu obstavalitacija sociatikuć 2564         Bernetikuć 2564         Bernetikuć 2564           Diazdova diskodovalitacija sociatikuć 2564         Bernetikuć 2564         Bernetikuć 2564         Berneti                                                                                                    | นดการรับสมัคร                                                                                                    |                                                                                                    | เลอก "คลกทน"                                                                                                    | Submit                                                                                                    |
| 1/2564 doof 2       Judins fi 4 unsmu 2564       Judins fi 12 mumiku 2564       Judins fi 12 mumiku 2564 <th>ภาคการศึกษา</th> <th>วันที่เริ่มต้น</th> <th>5</th> <th></th>                                                                                                    | ภาคการศึกษา                                                                                                    | วันที่เริ่มต้น                                                                                                    | 5                                                                                                    |                                                                                                    |
| V2564 doof 3       Sudură fi 15 rummiuz 2564       Suară fi 15 wrummu 2564         Deumszilor         warduluzionalizationalizationalindicationalindicatinalindicationalizationalizationalizationalinal                                                                                                 | 1/2564 ช่วงที่ 2                                                                                                    | วันอันทร์ ที่ 4 มกราคม 2564                                                                                                    | วันกุกร์ ที่ 12 กุมภาพันธ์ 2564                                                                                                    | <u>Lineburgania</u>                                                                                                    |
| Durnstlüns     Durnstlüns     D | 1/2564 ช่วงที่ 3                                                                                                    | วันจันทร์ ที่ 15 กุมภาพันธ์ 2564                                                                                                    | วันเสาร์ ที่ 15 พฤษภาคม 2564                                                                                                    | ลงกะเบียบเพื่อสมัคร <del>เรีย</del> น <u>คลิกกับ</u>                                                                                                    |
| เหาการสมัคร/สอบตามรายละเอียดเพิ่มเติมที่                                                                                                    | วนการสนักร<br>งารเสียมใหม่ให้สมริเรา้าว่าปรอายม เพื่<br>กระกต่อมูลใบเลิกเราะง MTERNET ได้คร<br>ผู้แล้วหวัดงารซึ่งสามองกำนาญหนิดข้อมู<br>ผู้แล้วหวัดงารซึ่งเป็นการเลือกเราะงากหรื<br>ส่วนกระกระบริเภทเราะงายเราะงาย<br>ผู้สมัครสามารถตรวจสอบสถามการสมัคร<br>กรณ์ทุกและเปล้าสู่แก้กระไปเป็นไปมาแปรกา | ด่วามทิศในสนียมในชั้นข้อเสียงในชั้นข้อเสียง<br>อังค่าย เราะคายสาระสาร์และ อังคับเกาะกามสาระสารายาง<br>ไป เองต่อมู่ สาระกายให้หนึ่งไปหนาะกามมิกสารคามสาระการสาร<br>เป็นสาระการเป็นสาระการเป็นสาระการเป็นสาระการเสียง<br>เป็นสาระการเราะคือ เป็นสาระการเสียงการเสียงการเสียง<br>เป็นสาระการเราะคือ เป็นสาระการเสียงการเสียงการเสียงการเสียง<br>เป็นสาระการเราะคือ เป็นสาระการเสียงการเสียงการเสียงการเสียงการ<br>เป็นสาระการเราะคือ เป็นสาระการเสียงการเสียงการเสียงการเสียงการเสียงการเสียงการ<br>เป็นสาระการเสียงการเสียงการเส | มันทึกต้อนูล<br>ในรูปแบบ อย่า หรือ 3pg ขนาดของขอกสารไม้กับไหล้ด: 2MB<br>โระเป็นที่มีน้ำ เกาดเขาที่หนดไรเป็นเสียมู่ตองสากรรับเอโกรฟ้<br>กรณีล้อฟ้ากหวัดกระวองของค์เกฐานการหนักรุ)<br>การแล้อฟ้ากหวัดกระวองของค์เกฐะบบ | <ul> <li>อมู่สถาวบ</li> <li>ระเดียบการริมสหักร</li> <li>สติดการสปกรณะที่สุดมวดริ</li> <li>ประกาศหลอยการเรียงแรมน</li> <li>ประกาศหลอย</li> <li>ประกาศรารเรียงกับเดือก</li> <li>ประกาศรารเรียงริญชิกต้องกับภาบาน</li> <li>ประกาศรารเรียงรูปอกต้องกับภาบาน</li> </ul> |
| ificSnunie<br>Brouklanstwini 0-2555-2000 do 2405-2417<br>San Jana Martina taka taka taka taka                                                                                                    | <b>มหาการสมัคร/สอบถามรายละ<br/>เกิดวิทยาลัย</b><br>เยเลขโกรศัพท์ 0-2555-2000 ต่อ 2                                                                                                    | <b>เอียดเพิ่มเติมที่</b><br>405-2417                                                                                                    |                                                                                                    |                                                                                                    |

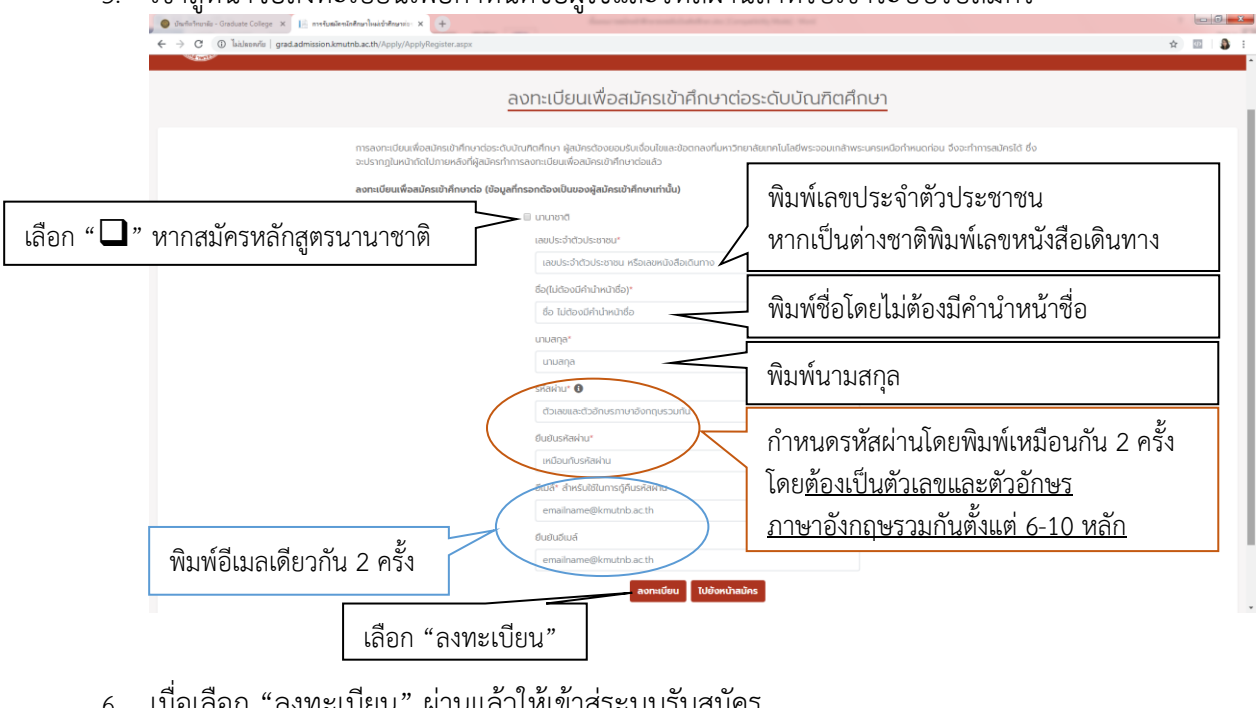

|    | ะ   |    | ิย    | a     | 4     | o   | 4    | 29 | ิย | ູ      |     | o   | ູ   | ิย    | ູ    | ູ    |   |
|----|-----|----|-------|-------|-------|-----|------|----|----|--------|-----|-----|-----|-------|------|------|---|
| 5. | เขา | สห | นาจอล | งทะเบ | ยนเพอ | ทาห | นดชอ | ผเ | ชเ | เละรหส | เผา | นสา | หรเ | แขาระ | ບບรເ | าสมค | ร |
|    |     | 91 |       |       |       |     |      | 91 |    |        |     |     |     |       |      |      |   |

|                                                                                 | <u>ลงทะเบียนเพื่อสมัครเข้าศึกษา</u>                                                                                                    | ต่อระดับบัณฑิตศึกษ                | <del>1</del> 7                          |  |
|---------------------------------------------------------------------------------|----------------------------------------------------------------------------------------------------|-----------------------------------|-----------------------------------------|--|
| การลงกะเบียนเพื่อสมัครเป<br>องปรากฏในหนักดีดไปภายห<br>ลงกะเบียนเพื่อสมัครเข้าคื | ทึกษาร่อระดับอัณฑิดทึกษา ผู้สมักรต่องขอมชิมเชื่อนไขและขอตกองที่มหา<br>ซึ่งที่ผู้เป็นกรทำการองกระบับแท็จมนักระบัททึกษาต่อแล้ว<br>าษาต่อ (ข้อมูลทึกรอกต้องเป็นของผู้แม้ครเข้าศึกษาเท่านั้น) | วิทยาลัยเกคโนโลยีพระจอมเกล้าพระนค | เรษนือกำหนดก่อน จึงจะกำการสนัครได้ ซึ่ง |  |
|                                                                                 | 🗇 นานาชาติ                                                                                                    |                                   |                                         |  |
|                                                                                 | เลขประจำตัวประชาชน*                                                                                                    |                                   |                                         |  |
|                                                                                 | เลขมีระจำตัวประชาชน หรือเลขหนังสือเดินทาง                                                                                                    |                                   |                                         |  |
|                                                                                 | ชื่อ(ไม่ต้องมีคำนำหน่าชื่อ)*                                                                                                    |                                   |                                         |  |
|                                                                                 | ชื่อ ไม่ต้องมีคำนำหน้าชื่อ                                                                                                    |                                   |                                         |  |
|                                                                                 | นามสกูล"                                                                                                    |                                   |                                         |  |
|                                                                                 | นามสกุล                                                                                                    |                                   |                                         |  |
|                                                                                 | รหัสพ่าน" 🛈                                                                                                    |                                   |                                         |  |
|                                                                                 | ตัวเลขและตัวอักษรกาษาอังกฤษรวมทัน                                                                                                    |                                   |                                         |  |
|                                                                                 | ยืนยืนรหัสพ่าน*                                                                                                    |                                   |                                         |  |
|                                                                                 | เหมือนกับรหัสฝ่าน                                                                                                    |                                   |                                         |  |
|                                                                                 | อีเมล่* สำหรับใช้ในการกู้คืนรหัลผ่าน                                                                                                    | เลือก "                           | ไปยังหน้าสมัคร"                         |  |
|                                                                                 | emailname@kmutnb ac th                                                                                                    |                                   |                                         |  |
|                                                                                 | ยืนยันอีเมลี                                                                                                    |                                   |                                         |  |
|                                                                                 | emailname@kmutnb.ac.th                                                                                                    |                                   |                                         |  |

#### 7. พิมพ์รหัสประชาชนและรหัสผ่าน

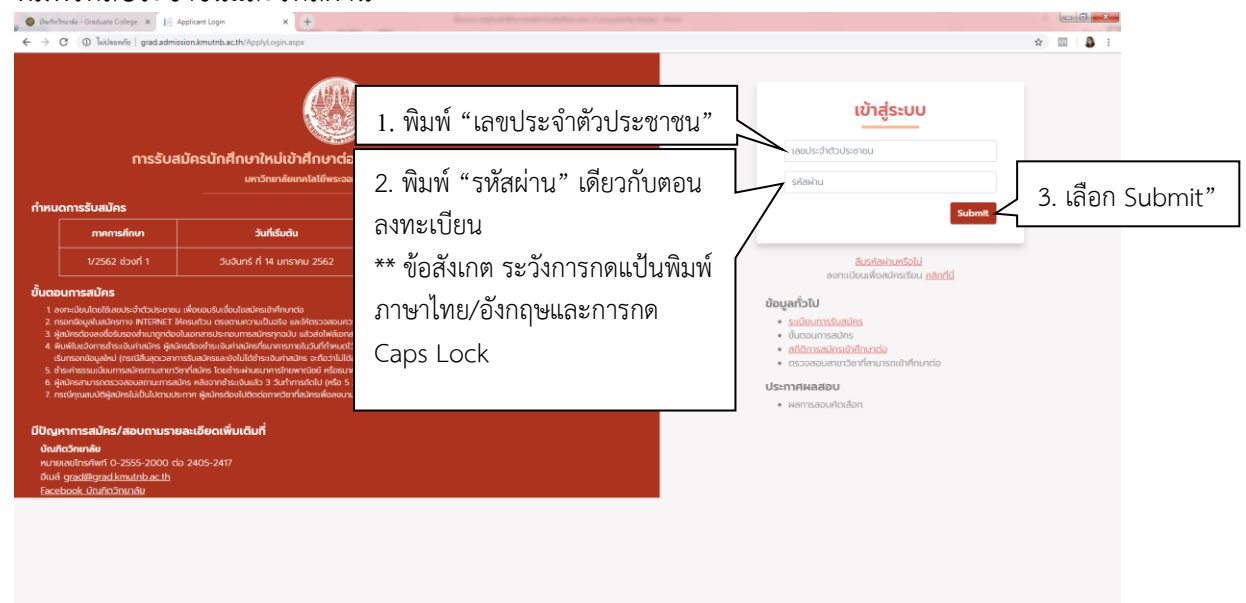

เข้าสู่หน้าจอรับสมัคร อ่านข้อปฏิบัติ แล้วเลือกสมัครเข้าศึกษาต่อ

| $\leftrightarrow$ C ( ) lideonits   grad.admission.kmutnb.ac | Bh/Apply/ApplyStart.aspr                                                                                                    | ⊶ ☆ 🔟 🗯 i         |
|--------------------------------------------------------------|----------------------------------------------------------------------------------------------------|-------------------|
| การรับสมัครนักศึกษาให<br>มหาวิทยาลัยเทคโนโลยีพระจอมเกล้าง    | <b>น่เข้าศึกษาต่อระดับบัณฑิตศึกษา</b> กพการศึกษาที่ 1/2562<br>เริ่มการหนึ่ง                                                                                                    | ເລຍ ເບັນ ແຊຍວ     |
|                                                              | <sup>เธษณ</sup> ์ <mark>อาหมงท์เหน่ง</mark><br>เลือก "สมัครเข้าศึกษาต่อ                                                                                                    | ອອກອາກຣະບບ<br>) " |
|                                                              | Imsaนักรร      Imsaนักรระเลมรูณได้ผู้สมัครข้าระเงินกำสมัครทางในวันที่ทำหนด     Imsaนักรระเลมรูณได้ผู้สมัครข้าระเงินกำสมัครทางในวันที่ทำหนด     Imsaนักรระเลมรูณได้ผู้สมัครข้าระเงินกำสมัครทางไม่มี<br>Imsaนักรระเลมรูณได้ผู้สมัครข้างการระดิมกำสมัครที่<br>Imain Source Source S |                   |
|                                                              | "การสมัครต้องทำให้กระบุทยั้นตอน มือเนิ้มอาจเสียซิกในการสมัคร มหาวิทยาลัยจะไม่กินเงินท่าสมัครไม่ว่ากรณีใจๆ ทั้งสิ้น<br>ดังนั้นสู่สมัครต้องตรวจสรบคุณสมปัติของตนองจากระเบียบการสมัครอย่างละเอียดก่อนการสมัคร"                                                                                                    |                   |
|                                                              | มกาวิทยาลัยเกทโนโซซ์พระออนเกล้าพระมหรเหนือ                                                                                                    |                   |

| w. |                                                                                         |                                                  |                                                                                         |                                                                |                                                          |                    |                  | 🕘 ອິດສານາ ແ |
|----|-----------------------------------------------------------------------------------------|--------------------------------------------------|-----------------------------------------------------------------------------------------|----------------------------------------------------------------|----------------------------------------------------------|--------------------|------------------|-------------|
|    |                                                                                         | išuđu                                            | สมัครเข้าศึกษาต่อ                                                                       | ตรวจสอบสถาน: พิมพ์ใบ                                           | แจ้งซ่ำระเงินและใบหลักฐานเข้าสอน                         | แก้ไขข้อมูลส่วนตัว | ขึ้นตอนการใช้งาน | ວວກຈາກ      |
|    | 0                                                                                       |                                                  | 2                                                                                       |                                                                | 3                                                        |                    |                  |             |
|    | ยอมรับเงื่อนใช                                                                          | เลือ                                             | วทสาขาวีซาและป้อนข้อมูล                                                                 |                                                                | ยืนยินและพิมพ์ใบแจ้งการชำระเงิน                          |                    |                  |             |
|    | 1. ยอมรับเงื่อนไข                                                                       |                                                  |                                                                                         |                                                                |                                                          |                    |                  |             |
|    | <b>การขอมรับเงื่อนไขและข้อตกลงก่อนทำ</b><br>เพื่อให้การปฏิบัติสำหรับการสมัครเข้าศึกเ    | การสมัครเข้าคึกษาต่ะ<br>ภาต่อระดับบัณฑิตคึกษ     | <b>จระดับบัณฑิตศึกษา มหาวิท</b><br>ภา มหาวิทยาลัยเทคโนโลยีพ<br>ส่อนวัฒนอนัสติดออกตัดนี้ | <b>เขาลัขเทคโนโลยีพระจอมเกล้</b><br>ระจอมเกล้าพระนครเหนือ ผ่าเ | <b>าพระนครเหนือ</b><br>มระบบการรับสมัครนักศึกษาออนไลน์ด่ | แต้นไป             |                  |             |
|    | ดวยความเรยบรอยและมบระสาธภาพ ผู                                                          | ขมครตองปฏิบิติตามเ<br>ารบุคคลเข้าศึกษาต่อร       | งอนเขและขอตกลงดงน<br>ะดับบัณฑิตศึกษาให้เข้าใจก่อ                                        | วนทำการสมัคร และขอบรับที่จ                                     | ะปฏิบัติตามอย่างเคร่งครัด                                |                    |                  |             |
|    | <ol> <li>ผู้สมัครต้องกรอกข้อมูลการสมัคร<br/>เงินค่าสมัคร และอาจมีผลตามกฎห</li> </ol>    | าี่เป็นจริงทุกประการ ด้<br>มายที่เที่ยวข้อง      | ำผู้สมัครกรอกข้อมูลใดเป็น                                                               | เท็จ จะถือว่าการสมัครในครั้งเ                                  | มั้นเป็นโมฆะ มหาวิทยาลัยสงวนสิทธิ์ที่จ                   | ะไม่คืน            |                  |             |
|    | <ol> <li>หากปรากฏภายหลังว่าผู้สมัครมีคุณ<br/>คัดเลือก จะถูกตัดสิทธิในการสอบม</li> </ol> | มสมบัติไม่เป็นไปตามที่<br>โดเลือกครั้งนั้นๆ และเ | ี่ทำหนดหรือขาดคุณสมบัติข<br>แม้จะได้ขึ้นทะเบียนเป็นนักศ์ก                               | Jอใดข้อหนึ่งตามที่ระบุไว้อยู่ก่อ<br>าษาของมหาวิทยาสัยเรียบร้อย | นทำการสมัครสอบ<br>แล้วก็ตาม จะถูกถอนสภาพจากการเป็        | u                  |                  |             |
|    | นทศกษาทนท มหาวิทยาสยสงวนข<br>กฎหมายที่เกี่ยวข้อง ทั้งนี้ผู้สมัครไ                       | เทธิกจะเมคนเงินคาสม<br>มีสามารถเรียกร้องสิก      | งคร และคาเชอายเดๆ ทผูลเ<br>ธ์ใดๆ ได้                                                    | งครโตจายเหแทมหาวิทยาลิยก                                       | อนการถอนสภาพนกศึกษา และอาจมีพ                            | ลดาม               |                  |             |
|    | 🗹 ນ້ຳພະຈຳຮັບຮອດວ່າເນ້າ                                                                  | ้จในเงื่อนไขและข้อตกเ                            | ลงการสมัครตามข้อ 1-3 โด                                                                 | ยตลอดแล้ว ตกลงที่จะ                                            | ମ ୧୪ ୩                                                   | 1                  |                  |             |
|    |                                                                                         |                                                  |                                                                                         |                                                                |                                                          |                    |                  |             |

### 10. พิมพ์ข้อมูลให้ครบ

| 📔 การรับสมัครนักศึกษาโหม่ระสับบัฒลิตก์ 🗙                                                                                                    |                                                       | 0         |
|----------------------------------------------------------------------------------------------------|-------------------------------------------------------|-----------|
| $\leftarrow$ $\rightarrow$ C $\cong$ grad.admission.                                                                                           | kmuthb.ac.th/Apply/ApplyEntry.aspx                    | ☆ 🗃 🏚 🗐 🐉 |
|                                                                                                    |                                                       |           |
| พิมพ์ข้อมูล<br>การศึกษาเดิม                                                                                                    | soumsales"<br>                                        |           |
| เลือกสาขาวิชาที่<br>ต้องการสมัครโดยวุฒิ<br>การศึกษาเดิมมีผลกับ<br>การเลือกสมัคร หากไม่<br>พบสาขาที่ต้องการให้<br>ติดต่อภาควิชาเพื่อ<br>พิจารณา | สมารียกให้ออกสมัคร<br>วิทยามตร/ศูมย์การรับบ* คณะ*<br> |           |

|                                                                                                    |                                                                       | ข้อมูล                                                            | ส่วนบุคคล                 |                                       |  |  |  |
|----------------------------------------------------------------------------------------------------|-----------------------------------------------------------------------|-------------------------------------------------------------------|---------------------------|---------------------------------------|--|--|--|
|                                                                                                    | เลขประจำตัวประชาชน/เลขที่หนังสือเดี                                   | วินทาง                                                            |                           |                                       |  |  |  |
| <u> </u>                                                                                                    | 1101500061457                                                         |                                                                   |                           |                                       |  |  |  |
| . พิยพ์ข้อยุลส่วย                                                                                                | คำนำหน้าชื่อ*                                                         |                                                                   |                           |                                       |  |  |  |
| พทพงุดที่ยยาท                                                                                                    |                                                                       | 1                                                                 |                           |                                       |  |  |  |
| ้ แดดล                                                                                                    | ชื่อภาษาไทย*                                                          |                                                                   | นามสกุลภาษาไทย*           |                                       |  |  |  |
|                                                                                                    | ชิดชญา                                                                |                                                                   | ແຮ່ສົວ                    |                                       |  |  |  |
|                                                                                                    | ชื่อกาษาอังกฤษ*                                                       |                                                                   | นามสกุลภาษาอังกฤษ*        |                                       |  |  |  |
|                                                                                                    | FIRST NAME IN ENGLISH                                                 |                                                                   | LAST NAME IN ENGL         | SH                                    |  |  |  |
|                                                                                                    | เพศ* Оชาย Оหญิง                                                       |                                                                   |                           |                                       |  |  |  |
|                                                                                                    | วันที่เกิด*                                                           | เดือนเกิด* ปี พ.ศ                                                 | າ. ເກັດ*                  |                                       |  |  |  |
|                                                                                                    | 1 ~                                                                   | มกราคม 👻 เช่น                                                     | 2540                      |                                       |  |  |  |
|                                                                                                    | ศาสมา*                                                                | ເຮື້อชาติ"                                                        |                           | สัญชาติ"                              |  |  |  |
|                                                                                                    | 3                                                                     | v                                                                 | *                         | · · · · · · · · · · · · · · · · · · · |  |  |  |
| and the second second second second second second second second second second second second second second second | - the second s                                                        | ที่อยู่สาม                                                        | ทรดติดต่อได้              | w literated announce                  |  |  |  |
| / / / / / / / / / / / / / / / / /                                                                                | ป้านเลขที่                                                            | ngn                                                               |                           | กฎบาน/ชื่ออาคาร                       |  |  |  |
| พิบพ์ที่อย่                                                                                                    | 1000                                                                  | 044                                                               |                           | อังหวัด*                              |  |  |  |
|                                                                                                    | ชื่อขอย                                                               | ชื่อถนน                                                           |                           | · · · · · · · · · · · · · · · · · · · |  |  |  |
|                                                                                                    | อำเภอ/เขต*                                                            | ຕຳບລ/ແขວຈ*                                                        |                           | รหัสโปรษณีมี*                         |  |  |  |
|                                                                                                    |                                                                       | × .                                                               | ~                         | รหัสไปรษณีย์                          |  |  |  |
|                                                                                                    | โทรศัพท์บ้าน                                                          | ນ້ອດ້ອ*                                                           |                           | อีเมล์*                               |  |  |  |
|                                                                                                    | โทรศัพท์บ่าน                                                          | เบอร์มือทือ                                                       |                           | chidchaya.s@grad.kmutnb.ac.th         |  |  |  |
|                                                                                                    |                                                                       |                                                                   |                           |                                       |  |  |  |
| เลือกเวลาลาเพื่อ                                                                                                 | กรณีที่เป็นข้าราชการหรือพนักงานรัฐ<br>* O ลาเด็มเวลา O ลาบางส่วน O ไข | (วิสาหกิจ การเข้าศึกษาในมหาวิทยาลัยนี้ท่า<br>ปได้ลา 🔿 ไม่ได้ทำงาน | นจะต่ำเนินการลาในสักษณะใด | Ĭ.                                    |  |  |  |
| ศึกษาต่อ                                                                                                    |                                                                       |                                                                   |                           |                                       |  |  |  |
| <u> </u>                                                                                                    |                                                                       |                                                                   |                           |                                       |  |  |  |

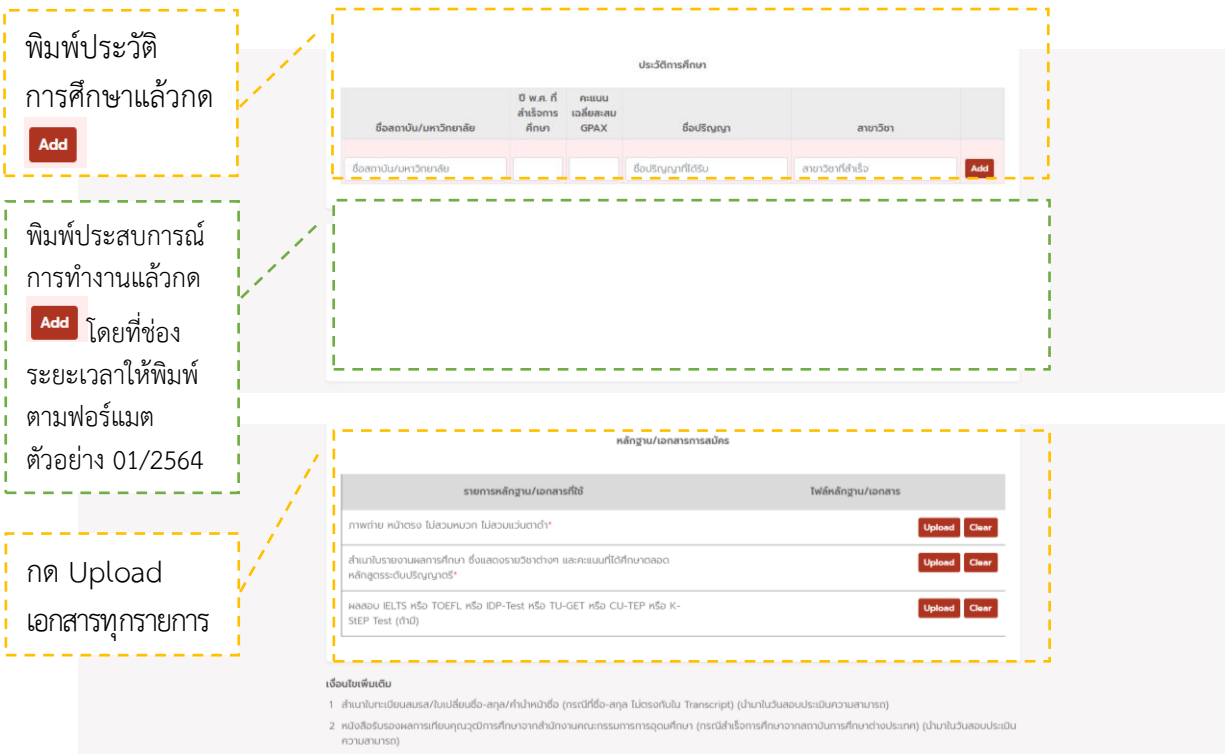

3 การสอบสัมภาษณ์: หัวข้องานวิจัยที่สนใจ

4 มีทุนสมัยสมุมารศึกษาระดับบัณฑิตศึกษา คณะวิทยาศาสตร์ประยุกต์ จำนวน 10 ทุน โดยผู้สมัครต้องมีคุณสมปัติตามประกาศของคณะวิทยาศาสตร์ประยุกต์ ดูราย สเวียดจาก www.sci.kmuthb.ac.th

5 กรณีคุณสมบัติผู้สมัครไม่เป็นไปตามประกาศ ให้ติดต่อภาควิชาก่อนกรอกข้อมูลการสมัครทาง Internet

| พิมพ์ขอบข่าย<br>  ค.ศ.ศ. |    | ขอบข่ายและแนวคิดเกี่ยวกับงามวีจิยที่คาดว่าจะท่าหรือสบใจจะท่า (ถ้ามี) |
|--------------------------|----|----------------------------------------------------------------------|
| งานวิจัยที่คาดว่า        | ř. |                                                                      |
| ุ จะทำ (หากมี)           |    |                                                                      |
|                          |    | กด "ดำเนินการต่อ"                                                    |
|                          |    | สำนับการปร                                                           |
|                          |    |                                                                      |

หมายเหตุ : หากผู้สมัครลืมรหัสผ่านไม่สามารถเข้าระบบได้ ให้ทำการกู้รหัสผ่านด้วยการ click เลือก "ลืมรหัสผ่านหรือไม่" ระบบจะนำไปสู่หน้าจอ Reset รหัสผ่าน ให้พิมพ์เลขประจำตัวประชาชน หรือเลขที่ หนังสือเดินทาง (สำหรับต่างชาติ) ที่ลงทะเบียนไว้ แล้วเลือก Send รหัสผ่านจะถูกส่งไปยังอีเมล ให้ผู้สมัคร เข้าอีเมลของท่านแล้วใช้รหัสผ่านนั้น

| 🕒 ufwifterbrunile - Graduate College 🗙 📔 Applicant Login 🗙                                           | 14 การรับสโตรจโตส์กลาโหล่งปริสาทรระ × (4)                                                                                                    |                                                    |
|----------------------------------------------------------------------------------------------------|----------------------------------------------------------------------------------------------------|----------------------------------------------------|
| ← → C ( ( ) Telebonfis   grad.admission.kmutnb.ac.th/Apply/Recover                                   | LostPwdaspx                                                                                                    | × 💷 🔕 :                                            |
| <b>การรับสมัครนักศึกษาใหม่เข้าศึกษา</b><br>เหานักยาชั่มยากไม่มีพระจอแกะทำพระเศรษหนือ                 | <b>ຕ່ວຣະດັບບັຒກິດອີກເບາ</b> ປີຫະທຳນາ 2562                                                                                                    |                                                    |
| ्र<br>२ ४ देने ४१ ४ ( ) ० २                                                                          | ลืมรหัสผ่าน                                                                                                    |                                                    |
| <ol> <li>พมพชอผูเช "เลขบระจาตว<br/>ประชาชนหรือเลขที่หนังสือ<br/>เดินทาง" (สำหรับต่างชาติ)</li> </ol> | ปีผู้สมัทรารอาทอังผู้ใช้งานผลประวำตัวประชาชนหรือเลยที่หน่างสือเดิมทาง ผละอินเล่ ที่ผู้<br>ส่อผู้สะ<br>เพยประวำตัวประชาชนหรือเลยที่หน่างสือเดิมทาง<br>อีนเล่* ๋<br>ตาลม้าลากะ@kmutrb.ac.th | 2. พิมพ์อีเมล โดยเป็นอีเมลเดียวกับตอน<br>ลงทะเบียน |
|                                                                                                    | Send                                                                                                    | 3. เลือก "Send"                                    |
|                                                                                                    | ບກາວິດຍາຍຄົນເມືອບການໂນໂລຍີທະນວອນເກອ້ານະະະນາຄະນນີອ                                                                                                    |                                                    |